# Configurazione delle VLAN del gruppo AP con i controller LAN wireless

# Sommario

Introduzione Prerequisiti Requisiti Componenti usati Convenzioni Premesse Installazione della rete Configurazione Esempio di rete Configurazione delle interfacce dinamiche studente-VLAN e personale-VLAN Creazione dei gruppi PA per studenti e personale Assegnare i LAP al gruppo di punti di accesso appropriato Verifica Risoluzione dei problemi Informazioni correlate

# **Introduzione**

In questo documento viene spiegato come configurare le VLAN di gruppo dei punti di accesso (AP) con i Wireless LAN Controller (WLC) e i Lightweight Access Point (LAP).

# **Prerequisiti**

### Requisiti

Prima di provare questa configurazione, accertarsi di soddisfare i seguenti requisiti:

- Conoscenze base della configurazione di LAP e WLC di Cisco
- Conoscenze base di LWAPP (Lightweight Access Point Protocol)

#### Componenti usati

Le informazioni fornite in questo documento si basano sulle seguenti versioni software e hardware:

Cisco 4400 WLC con firmware release 4.0

- Cisco serie 1000 LAP
- Cisco 802.11a/b/g Wireless Client Adapter con firmware versione 2.6
- Router Cisco 2811 con software Cisco IOS<sup>®</sup> versione 12.4(2)XA
- Due switch Cisco serie 3500 XL con software Cisco IOS versione 12.0(5)WC3b

Le informazioni discusse in questo documento fanno riferimento a dispositivi usati in uno specifico ambiente di emulazione. Su tutti i dispositivi menzionati nel documento la configurazione è stata ripristinata ai valori predefiniti. Se la rete è operativa, valutare attentamente eventuali conseguenze derivanti dall'uso dei comandi.

#### **Convenzioni**

Per ulteriori informazioni sulle convenzioni usate, consultare il documento <u>Cisco sulle convenzioni</u> <u>nei suggerimenti tecnici</u>.

# **Premesse**

In scenari di implementazione tipici, ogni WLAN è mappata a un'unica interfaccia dinamica per WLC, ma si consideri uno scenario di implementazione in cui è presente un WLC da 4404 a 100 che supporta il numero massimo di AP (100). Si consideri ora uno scenario in cui 25 utenti sono associati a ciascun access point. Il risultato sarebbero 2500 utenti che condividono una singola VLAN. Alcuni progetti dei clienti possono richiedere dimensioni di subnet notevolmente inferiori. Per risolvere questo problema, occorre suddividere la WLAN in più segmenti. La funzionalità di raggruppamento AP del WLC consente di supportare una singola WLAN su più interfacce dinamiche (VLAN) sul controller. Questa operazione viene eseguita quando un gruppo di access point è mappato a un'interfaccia dinamica specifica. I punti di accesso possono essere raggruppati logicamente per gruppo di lavoro dei dipendenti o fisicamente per posizione.

Le VLAN del gruppo AP vengono usate in una configurazione in cui è richiesta una WLAN universale (SSID [Service Set Identifier]) ma i client devono essere differenziati (posizionati su interfacce diverse configurate sul WLC) in base ai LAP fisici a cui si associano.

Le VLAN di gruppi di access point, chiamate anche VLAN specifiche del sito, sono un modo per consentire il bilanciamento del carico su una WLAN creando gruppi di LAP Cisco che sostituiscono l'interfaccia normalmente fornita dalla WLAN. Quando un client si unisce a una WLAN, l'interfaccia utilizzata è determinata dal LAP a cui è associato e dalla ricerca della VLAN e della WLAN del gruppo AP per quel LAP.

Il metodo tradizionale per assegnare un'interfaccia a un dispositivo è basato sull'override dei criteri SSID o AAA. In questo caso, se un client desidera trasmettere informazioni a un altro client su una WLAN, la trasmissione viene ricevuta da tutti i client su tale WLAN, indipendentemente dal fatto che sia destinata a loro o meno.

La funzionalità AP Group VLAN è un metodo aggiuntivo utilizzato per limitare al minimo i domini di trasmissione. A tale scopo, è necessario segmentare logicamente una WLAN in più domini di broadcast. che limita la trasmissione di una WLAN a un gruppo più piccolo di LAP. Ciò consente di gestire in modo più efficace il bilanciamento del carico e l'allocazione della larghezza di banda. La funzione AP Group VLAN crea una nuova tabella nel controller che elenca le interfacce per ogni ID WLAN. Ogni voce della tabella viene indicizzata utilizzando un nome di posizione (che definisce il gruppo di LAP).

Nota: i gruppi di punti di accesso non consentono il roaming multicast oltre i limiti del gruppo. I

gruppi di access point consentono ai punti di accesso sullo stesso controller di mappare la stessa WLAN (SSID) a VLAN diverse. Se un client esegue il roaming tra punti di accesso in gruppi diversi, la sessione multicast non funziona correttamente perché non è attualmente supportata. Al momento, il WLC inoltra il multicast solo per la VLAN configurata sulla WLAN e non prende in considerazione le VLAN configurate nei gruppi di access point.

Questo elenco mostra il numero massimo di gruppi di access point che è possibile configurare su un WLC:

- Massimo 50 gruppi di access point per i Cisco serie 2100 Controller e i moduli di rete dei controller
- Un massimo di 300 gruppi di punti di accesso per i controller Cisco serie 4400, Cisco WiSM e Cisco 3750G Wireless LAN Controller Switch
- Massimo 500 gruppi di access point per i controller Cisco serie 5500

Questo documento offre un esempio di configurazione che illustra l'utilizzo di questa funzione e spiega anche come configurare le VLAN specifiche del sito.

#### Installazione della rete

In questa configurazione di rete, ci sono due edifici separati. L'edificio 1 ospita studenti e l'edificio 2 ospita personale. Ogni edificio ha il proprio set di LAP che parlano allo stesso WLC ma pubblicizzano solo una WLAN (SSID) chiamata **School**. Ci sono cinque LAP nell'edificio 1 e cinque LAP nell'edificio 2.

I LAP nell'edificio 1 devono essere raggruppati nel gruppo AP **Studenti** legati all'interfaccia dinamica **Student-VLAN**. I LAP nell'edificio 2 devono essere raggruppati in **personale** del gruppo AP collegato all'interfaccia dinamica **Staff-VLAN**. Con questa configurazione sul WLC, tutti i client associati ai LAP nell'edificio 1 vengono inseriti nell'interfaccia studente-VLAN e viene assegnato un indirizzo IP dall'ambito DHCP configurato per il gruppo Student AP. I client associati ai LAP nell'edificio 2 vengono inseriti nell'interfaccia Staff-VLAN e ricevono un indirizzo IP dall'ambito DHCP configurato per il gruppo Student AP. I client associati ai LAP nell'edificio 2 vengono inseriti nell'interfaccia Staff-VLAN e ricevono un indirizzo IP dall'ambito DHCP configurato per il gruppo Staff AP, anche se tutti i client sono associati alla stessa WLAN (SSID) chiamata School.

Nell'esempio viene mostrato come configurare i WLC e i LAP per questa configurazione. Questi parametri vengono utilizzati per l'impostazione della rete nel presente documento:

AP Group 1: AP Group Name : Students Dynamic Interface : Student-VLAN DHCP server: 172.16.1.30 (Internal DHCP Server on the WLC) DHCP Scope: 10.0.0.2-10.0.0.15 Authentication : none SSID: School

AP Group 2: AP Group Name : Staff Dynamic Interface : Staff-VLAN DHCP server: 172.16.1.30 (Internal DHCP Server on the WLC) DHCP Scope: 192.168.1.2-192.168.1.15 Authentication : none

# **Configurazione**

Prima di configurare la funzione VLAN del gruppo AP, è necessario configurare il WLC per il funzionamento di base e registrare i LAP sul WLC. In questo documento si presume che il WLC sia configurato per il funzionamento di base e che i LAP siano registrati sul WLC. Se si è un nuovo utente che cerca di configurare il WLC per il funzionamento di base con i LAP, fare riferimento alla registrazione di un Lightweight AP (LAP) su un Wireless LAN Controller (WLC).

Dopo aver registrato i LAP sul WLC, è possibile configurare le VLAN del gruppo AP.

Completare queste attività per configurare i LAP e i WLC per questa configurazione:

- 1. Configurare le interfacce dinamiche Student-VLAN e Staff-VLAN.
- 2. Creare i gruppi PA per studenti e personale.
- 3. Assegnare i LAP al gruppo di punti di accesso appropriato.
- 4. Verificare la configurazione.

#### Esempio di rete

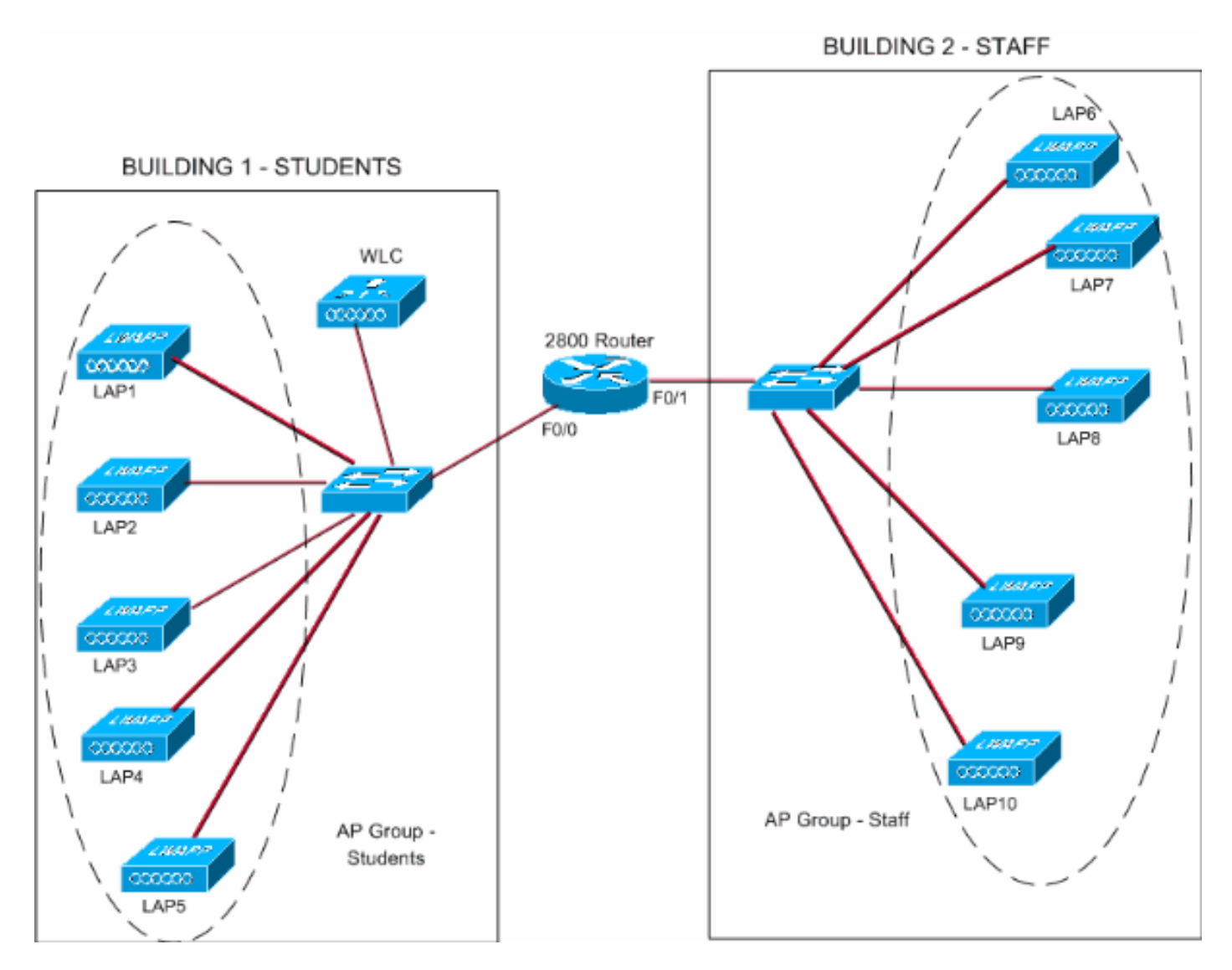

Configurazione delle interfacce dinamiche studente-VLAN e personale-VLAN

Completare questi passaggi per creare le interfacce dinamiche sul WLC:

 Andare alla GUI del WLC e scegliere Controller > Interfacce.Viene visualizzata la finestra Interfacce. In questa finestra sono elencate le interfacce configurate sul controller. Queste interfacce includono:interfaccia di gestioneinterfaccia ap-managerinterfaccia virtualeservice port interfaceinterfacce dinamiche definite dall'utentePer creare una nuova interfaccia dinamica, fare clic su New (Nuovo)

| (INUOVO).                                                     |                |                         |                  |                  | 30         |                      | de av                |
|---------------------------------------------------------------|----------------|-------------------------|------------------|------------------|------------|----------------------|----------------------|
| 🌀 • 🔘 · 🔳 📓 ·                                                 | 🐔 🔎 🛠 🤁 🖗      | 🖉 • 🍓 Address 🗿 https:/ | /172.16.1.30/scr | eensilfre 🝸 🔁 Go | Links Nort | on AntiVirus 🥸 🝷     |                      |
| Cinca Svattung                                                |                |                         |                  |                  | Save C     | onfiguration, I. Pin | g   Logout   Refresh |
| A. A.                                                         | MONITOR WLANS  | CONTROLLER WIRELESS     | SECURITY         | MANAGEMENT       | COMMANDS   | HELP                 |                      |
| Controller                                                    | Interfaces     |                         |                  |                  |            |                      | New                  |
| Conserval                                                     |                |                         |                  |                  |            |                      |                      |
| General                                                       | Interface Name | VLAN Identifier         | IP Address       | Interface        | Туре       |                      |                      |
| Inventory                                                     | ap-manager     | untagged                | 172.16.1.31      | Static           | Edit       |                      |                      |
| Interraces                                                    | management     | untagged                | 172.16.1.30      | Static           | Edit       |                      |                      |
| Internal DHCP Server                                          | virtual        | N/A                     | 1.1.1.1          | Static           | Edit       |                      |                      |
| Mobility Management<br>Mobility Groups<br>Mobility Statistics |                |                         |                  |                  |            |                      |                      |
| Ports                                                         |                |                         |                  |                  |            |                      |                      |
| Master Controller Mode                                        |                |                         |                  |                  |            |                      |                      |
| Network Time Protocol                                         |                |                         |                  |                  |            |                      |                      |
| OoS Profiles                                                  |                |                         |                  |                  |            |                      |                      |
| 400.000                                                       |                |                         |                  |                  |            |                      |                      |
|                                                               |                |                         |                  |                  |            |                      |                      |
|                                                               |                |                         |                  |                  |            |                      |                      |
|                                                               |                |                         |                  |                  |            |                      |                      |
|                                                               |                |                         |                  |                  |            |                      |                      |
|                                                               |                |                         |                  |                  |            |                      |                      |
|                                                               |                |                         |                  |                  |            |                      |                      |
|                                                               |                |                         |                  |                  |            |                      |                      |
|                                                               |                |                         |                  |                  |            |                      |                      |
|                                                               |                |                         |                  |                  |            |                      |                      |
|                                                               |                |                         |                  |                  |            |                      |                      |
|                                                               |                |                         |                  |                  |            |                      |                      |
|                                                               |                |                         |                  |                  |            |                      |                      |
|                                                               |                |                         |                  |                  |            |                      |                      |
|                                                               |                |                         |                  |                  |            |                      |                      |
|                                                               |                |                         |                  |                  |            |                      |                      |
|                                                               |                |                         |                  |                  |            |                      |                      |
| തി                                                            |                |                         |                  |                  |            | 8 0                  | Internet             |
|                                                               |                |                         |                  |                  |            |                      |                      |

 Nella finestra Interfacce > Nuovo, immettere il nome dell'interfaccia e l'ID VLAN. Quindi fare clic su Applica.Nell'esempio, il nome dell'interfaccia dinamica è Student-VLAN e l'ID VLAN è assegnato

10.

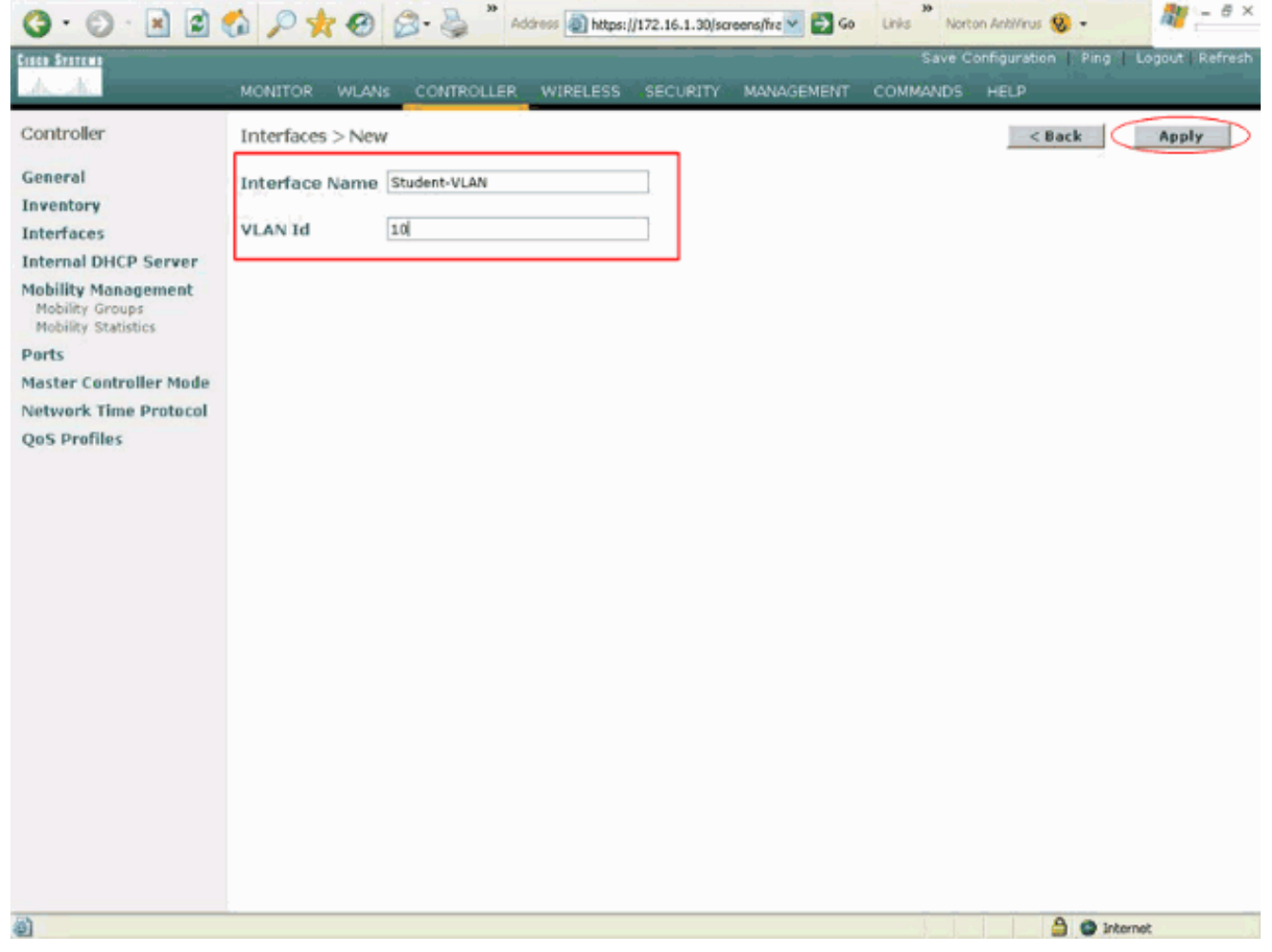

3. Nella finestra Interfacce > Modifica, immettere l'indirizzo IP, la subnet mask e il gateway predefinito per l'interfaccia dinamica. Assegnarla a una porta fisica sul WLC e immettere l'indirizzo IP del server DHCP. Quindi fare clic su Applica.Nell'esempio, i seguenti parametri vengono usati per l'interfaccia Student-VLAN:

```
Student-VLAN
IP address: 10.0.0.1
Netmask: 255.0.0.0
Default gateway: 10.0.0.50
Port on WLC: 1
DHCP server: 172.16.1.30 (Internal DHCP server on the WLC)
```

|                                             | 60 P 🛠 60 🖾 🤘                                                                    | Address () https:/                                     | /172.16.1.30/so           | eens,frz 🞽 🛃 Go | Links Nort | on AntiVirus 🧐 - |                 |
|---------------------------------------------|----------------------------------------------------------------------------------|--------------------------------------------------------|---------------------------|-----------------|------------|------------------|-----------------|
| de de                                       | MONITOR WLANS CONT                                                               | TROLLER WIRELESS                                       | SECURITY                  | MANAGEMENT      | COMMANDS   | HELP             | - Logoar Kenesi |
| Controller                                  | Interfaces > Edit                                                                |                                                        |                           |                 |            | < Back           | Apply           |
| General<br>Inventory                        | General Information                                                              |                                                        |                           |                 |            |                  |                 |
| Interfaces                                  | Interface Name                                                                   | Student-VLAN                                           |                           |                 |            |                  |                 |
| Internal DHCP Server<br>Mobility Management | Interface Address                                                                |                                                        |                           |                 |            |                  |                 |
| Mobility Groups<br>Mobility Statistics      | VLAN Identifier                                                                  | 10                                                     |                           |                 |            |                  |                 |
| Ports                                       | IP Address                                                                       | 10.0.0.1                                               | ]                         |                 |            |                  |                 |
| Master Controller Mode                      | Netmask                                                                          | 255.0.0.0                                              | ]                         |                 |            |                  |                 |
| Network Time Protocol                       | Gateway                                                                          | 10.0.0.50                                              | ]                         |                 |            |                  |                 |
| QoS Profiles                                | Physical Information                                                             |                                                        |                           |                 |            |                  |                 |
|                                             | Port Number                                                                      | 1                                                      |                           |                 |            |                  |                 |
|                                             | Configuration                                                                    |                                                        |                           |                 |            |                  |                 |
|                                             | Quarantine                                                                       |                                                        |                           |                 |            |                  |                 |
|                                             | DHCP Information                                                                 |                                                        |                           |                 |            |                  |                 |
|                                             | Primary DHCP Server                                                              | 172.16.1.30                                            | ]                         |                 |            |                  |                 |
|                                             | Secondary DHCP Server                                                            |                                                        | ]                         |                 |            |                  |                 |
|                                             | Access Control List                                                              |                                                        |                           |                 |            |                  |                 |
|                                             | ACL Name                                                                         | none 💌                                                 |                           |                 |            |                  |                 |
|                                             | Note: Changing the Interface ;<br>temporarily disabled and thus<br>some clients. | parameters causes the Wi<br>may result in loss of conn | ANs to be<br>ectivity for |                 |            |                  |                 |
| a) Curre                                    |                                                                                  |                                                        |                           |                 |            | A                | nhaunai         |

4. Ripetere i passaggi da 1 a 3 per creare un'interfaccia dinamica per Staff-VLAN.In questo esempio vengono usati questi parametri per l'interfaccia Staff-VLAN:

Staff-VLAN
IP address: 192.168.1.1
Netmask: 255.255.255.0
Default gateway: 192.168.1.50
Port on WLC: 1
DHCP server: 172.16.1.30 (Internal DHCP server on the WLC)

| 3 · 0 · 1 2 1                          | 6 P 🛧 🛛 🔗 🎍                                       | ** Address () https://172.16.1.30/scr | eens/frz 💌 🛃 Go        | Links Norton | Arklinus 🤬 🔹            | 🦓 – 🕫 ×           |
|----------------------------------------|---------------------------------------------------|---------------------------------------|------------------------|--------------|-------------------------|-------------------|
| Cinco Systems                          |                                                   |                                       |                        | Save Con     | figuration Ping         | Logout Refresh    |
| A. A.                                  | MONITOR WLANS CONTR                               | OLLER WIRELESS SECURITY               | MANAGEMENT             | COMMANDS     | HELP                    |                   |
| Controller                             | Interfaces > New                                  |                                       |                        |              | < Back                  | Apply             |
| General                                | Interface Name Staff-VLAN                         |                                       |                        |              |                         |                   |
| Inventory                              | VLAN Id 20                                        |                                       |                        |              |                         |                   |
| Internal DHCP Server                   |                                                   |                                       |                        |              |                         |                   |
| Mobility Management<br>Mobility Groups |                                                   |                                       |                        |              |                         |                   |
| Mobility Statistics                    |                                                   |                                       |                        |              |                         |                   |
| Master Controller Mode                 |                                                   |                                       |                        |              |                         |                   |
| Network Time Protocol                  |                                                   |                                       |                        |              |                         |                   |
| QoS Profiles                           |                                                   |                                       |                        |              |                         |                   |
|                                        |                                                   |                                       |                        |              |                         |                   |
|                                        |                                                   |                                       |                        |              |                         |                   |
|                                        |                                                   |                                       |                        |              |                         |                   |
|                                        |                                                   |                                       |                        |              |                         |                   |
|                                        |                                                   |                                       |                        |              |                         |                   |
|                                        |                                                   |                                       |                        |              |                         |                   |
|                                        |                                                   |                                       |                        |              |                         |                   |
|                                        |                                                   |                                       |                        |              |                         |                   |
|                                        |                                                   |                                       |                        |              |                         |                   |
|                                        |                                                   |                                       |                        |              |                         |                   |
|                                        |                                                   |                                       |                        |              |                         |                   |
|                                        |                                                   |                                       |                        |              |                         |                   |
| https://172.16.1.30/screens/ba         | nner.html#                                        | 30                                    |                        | 35           | @ Inte                  | ernet<br>20 - 6 × |
| G · O 📲 📓 1                            | 6) /2 <b>12 6</b> 🖉 🖗                             | Address ) https://172.16.1.30/scr     | eens,frz 📉 🛃 Go        | Links Norton | Antillinus 🧐 🔹          |                   |
| A. A.                                  | MONITOR WLANS CONTR                               | OLLER WIRELESS SECURITY               | MANAGEMENT             | COMMANDS     | nguration ping.<br>HELP | Logout kerresn    |
| Controller                             |                                                   |                                       | Part Production of the |              |                         |                   |
| Controller                             | Interfaces > Edit                                 |                                       |                        |              | < Back                  | Apply             |
| General                                | General Information                               |                                       |                        |              |                         |                   |
| Interfaces                             | Interface Name Sta                                | off-VLAN                              |                        |              |                         |                   |
| Internal DHCP Server                   | Interface Address                                 |                                       |                        |              |                         |                   |
| Mobility Management<br>Mobility Groups | VI AN Identifier                                  | 20                                    |                        |              |                         |                   |
| Mobility Statistics                    | IP Address                                        | 192.168.1.1                           |                        |              |                         |                   |
| Master Controller Mode                 | Netmask                                           | 255.255.255.0                         |                        |              |                         |                   |
| Network Time Protocol                  | Gateway                                           | 192.168.1.50                          |                        |              |                         |                   |
| QoS Profiles                           | Physical Information                              |                                       |                        |              |                         |                   |
|                                        | Port Number                                       | 1                                     |                        |              |                         |                   |
|                                        | Configuration                                     |                                       |                        |              |                         |                   |
|                                        | Quarantine                                        |                                       |                        |              |                         |                   |
|                                        |                                                   |                                       |                        |              |                         |                   |
|                                        | DHCP Information                                  | (maxing an 1                          |                        |              |                         |                   |
|                                        | Secondary DHCP Server                             | 172.16.1.30                           |                        |              |                         |                   |
|                                        |                                                   |                                       |                        |              |                         |                   |
|                                        | Access Control List                               |                                       |                        |              |                         |                   |
|                                        | ACL Name<br>Note: Changing the Interface par      | ameters causes the WLANs to be        |                        |              |                         |                   |
|                                        | temporarily disabled and thus me<br>some clients. | ay result in loss of connectivity for |                        |              |                         |                   |
|                                        |                                                   |                                       |                        |              |                         |                   |
|                                        |                                                   |                                       |                        |              |                         |                   |
| Done Done                              |                                                   |                                       |                        |              | 🕥 inte                  | arnet.            |

Dopo aver creato due interfacce dinamiche, la finestra Interfacce riepiloga l'elenco delle

#### interfacce configurate sul controller:

| A.A.                                   | MONITOR WLANS COM | ITROLLER WIRELESS | SECURITY 1  | MANAGEMENT  | COMMANE | DS HELP | t Ping t Logau |
|----------------------------------------|-------------------|-------------------|-------------|-------------|---------|---------|----------------|
| Controller                             | Interfaces        |                   |             |             |         |         | New.           |
| General                                | Interface Name    | VLAN Identifier   | IP Address  | Interface T | ype     |         |                |
| Inventory                              | ap-manager        | untagged          | 172.16.1.31 | Static      | Edit    |         |                |
| Interfaces                             | management        | untagged          | 172.16.1.30 | Static      | Edit    |         |                |
| Internal DHCP Server                   | staff-vlan        | 20                | 192.168.1.1 | Dynamic     | Edit    | Remove  |                |
| Mobility Management                    | student-vlan      | 10                | 10.0.0.1    | Dynamic     | Edit    | Remove  |                |
| Mobility Groups<br>Mobility Statistics | virtual           | N/A               | 1.1.1.1     | Static      | Edit    |         |                |
| Dorts                                  |                   |                   |             |             |         |         |                |
| Master Controller Mode                 |                   |                   |             |             |         |         |                |
| Naturek Time Protocol                  |                   |                   |             |             |         |         |                |
| Ore Drefiles                           |                   |                   |             |             |         |         |                |
| Qos Promes                             |                   |                   |             |             |         |         |                |
|                                        |                   |                   |             |             |         |         |                |
|                                        |                   |                   |             |             |         |         |                |
|                                        |                   |                   |             |             |         |         |                |
|                                        |                   |                   |             |             |         |         |                |
|                                        |                   |                   |             |             |         |         |                |
|                                        |                   |                   |             |             |         |         |                |
|                                        |                   |                   |             |             |         |         |                |
|                                        |                   |                   |             |             |         |         |                |
|                                        |                   |                   |             |             |         |         |                |
|                                        |                   |                   |             |             |         |         |                |
|                                        |                   |                   |             |             |         |         |                |
|                                        |                   |                   |             |             |         |         |                |
|                                        |                   |                   |             |             |         |         |                |
|                                        |                   |                   |             |             |         |         |                |
|                                        |                   |                   |             |             |         |         |                |
|                                        |                   |                   |             |             |         |         |                |
|                                        |                   |                   |             |             |         |         |                |
|                                        |                   |                   |             |             |         |         |                |

Creazione dei gruppi PA per studenti e personale

Completare questi passaggi per creare i gruppi AP per studenti e personale sul WLC:

- 1. Andare alla GUI del controller e scegliere WLAN > AP Group VLAN.Viene visualizzata la pagina VLAN del gruppo AP.
- 2. Per abilitare la funzione VLAN del gruppo AP, selezionare AP Group VLAN Feature Enable, quindi fare clic su Apply.
- 3. Immettere il nome e la descrizione del gruppo AP, quindi fare clic su Crea nuovo gruppo AP per creare un nuovo gruppo AP. In questa configurazione, vengono creati due gruppi di punti di accesso. Un gruppo di punti di accesso è destinato ai LAP nell'edificio 1 (per consentire agli studenti di accedere alla rete WLAN) ed è denominato Students. Il secondo gruppo di punti di accedere alla VLAN) ed è denominato 2 (per consentire al personale di accedere alla WLAN) ed è denominato Staff.

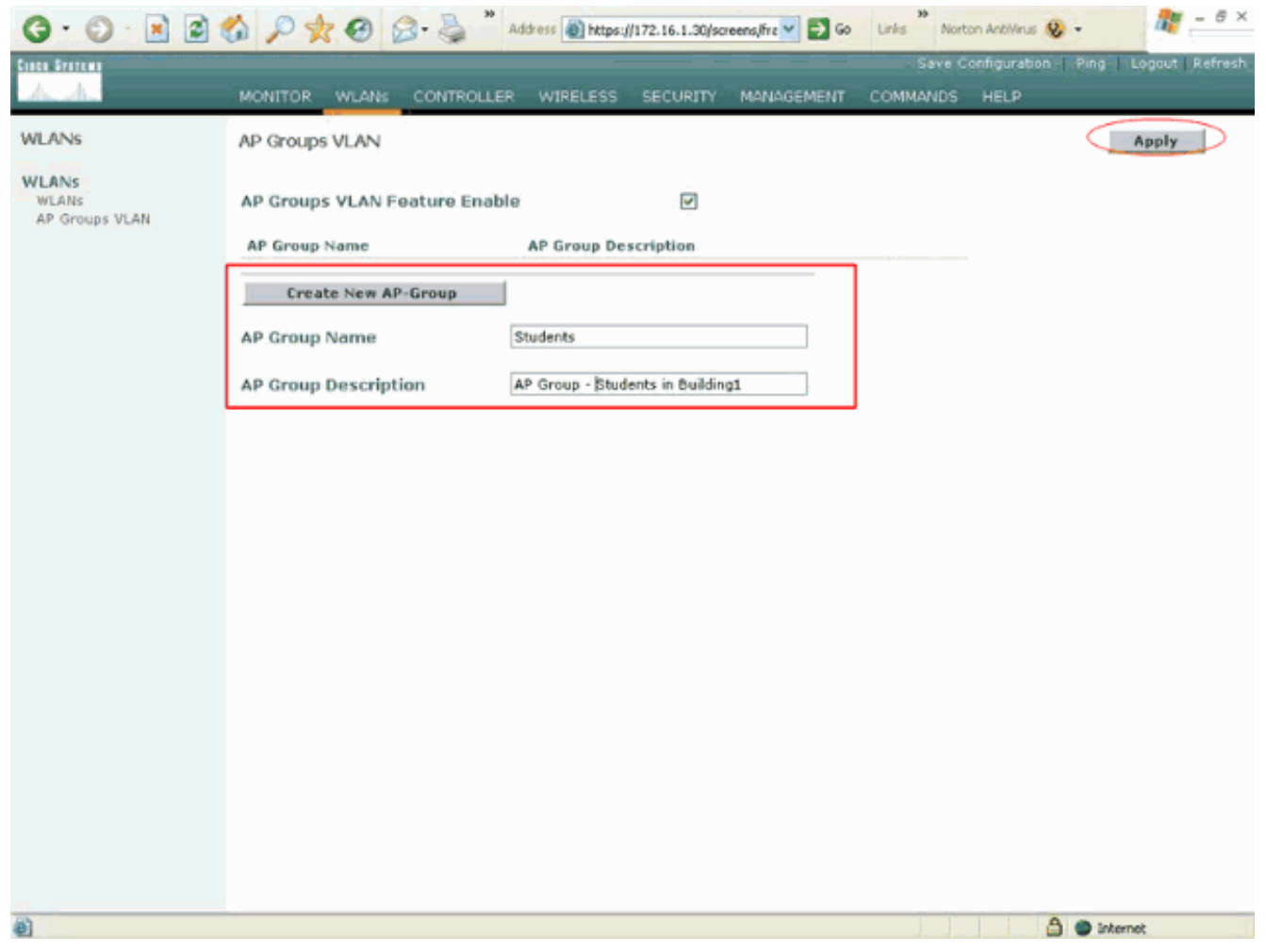

Nota: usare questo comando per abilitare la funzione VLAN del gruppo AP dalla CLI:

config location enable/disable

**Nota:** usare questo comando per definire la stringa della posizione (nome del gruppo AP) usando la CLI:

config location add

4. Per il nuovo gruppo di contabilità chiamato Studenti, fare clic su Dettagli. Selezionare il SSID appropriato dal menu a discesa WLAN SSID e l'interfaccia con cui si desidera mappare questo gruppo di access point.Per il gruppo AP Studenti, selezionare la scuola SSID e mapparla all'interfaccia Studenti-VLAN. Fare clic su Add Interface Mapping. Queste schermate mostrano un esempio:

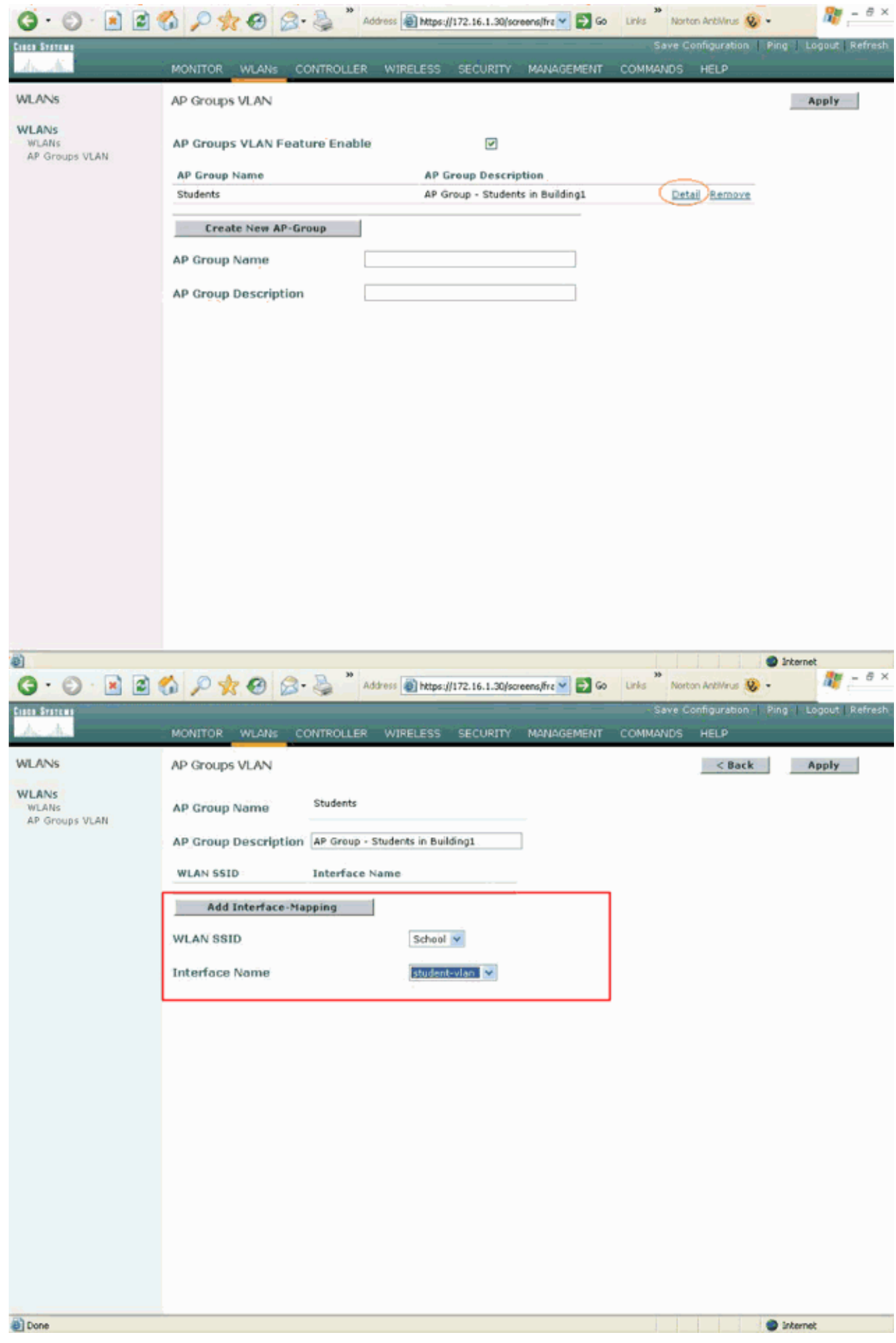

5. Fare clic su Apply (Applica). Nota: per mappare l'interfaccia ai gruppi AP dalla CLI, usare

questo comando:

```
config location interface-mapping add
```

6. Ripetere i passaggi da 3 a 5 per creare il secondo gruppo AP denominato **Staff**.Per il gruppo AP Staff, selezionare la SSID **School** e mapparla all'interfaccia **Staff-VLAN**. Queste schermate mostrano un

#### esempio:

| Burner       MONITOR       WLANS       CONTROLLER       WIRLESS       SECURITY       MANAGEMENT       COMMANDS       HELP         WLANS       AP Groups VLAN       Apply         WLANS       AP Groups VLAN       Apply         WLANS       AP Groups VLAN       Image: Control of the state of the state of th                                                                                                    | () · () · 🖻 🖻 (                  | 🐔 🔎 👷 🚱 🍰 * Address 🗃 https://172.16.1.30/screens/frc 🗹 🛃 Go 🛛 Links ** Norton AntiVirus 🥸 - 🧤 🦧 - 🕫 × |
|----------------------------------------------------------------------------------------------------|----------------------------------|----------------------------------------------------------------------------------------------------|
| WLANS     WLANS   AP Groups VLAN   WLANS   AP Groups VLAN   AP Groups VLAN     AP Groups VLAN     AP Groups VLAN     AP Groups VLAN     AP Groups VLAN     AP Groups VLAN     AP Groups VLAN     AP Groups VLAN     AP Groups VLAN     AP Group Name     Students     AP Group Description     AP Group - Students in Building1     Detail Berrows     AP Group Description     AP Group Description     AP Group Description     AP Group - Students in Building2     AP Group Description     AP Group - Students in Building2     AP Group Description     AP Group - Students in Building2     AP Group Description     AP Group - Students in Building2     AP Group Description     AP Group - Students in Building2     AP Group Description     AP Group - Students in Building2     AP Group Description     AP Group - Students in Building2     AP Group Description     AP Group Description     AP Group Description     AP Group Description     AP Group Description     AP Group Description                                                                                                    | Cisca Sratema                    | Save Configuration   Ping   Logout   Refresh                                                           |
| WLANS       AP Groups VLAN       Apply         WLANS       AP Groups VLAN       Image: Comparison of the comparison of the comparison o | drugher -                        | MONITOR WLANS CONTROLLER WIRELESS SECURITY MANAGEMENT COMMANDS HELP                                    |
| Proprio VLAN   A P Groups VLAN Feature Enable   A P Group Name     A P Group Name     A P Group Description     A P Group - Students in Building2     A P Group Description                                                                                                    | WLANS                            | AP Groups VLAN Apply                                                                                   |
| AP Group Name <u>AP Group - Students in Building1</u> <u>etai Remove</u>                                                                                                    | WLANS<br>WLANS<br>AP Groups VLAN | AP Groups VLAN Feature Enable                                                                          |
| Students AP Group - Students in Building1     Create New AP-Group     AP Group Name     Staff     AP Group Description     AP Group - Staff in Building2     ************************************                                                                                                    |                                  | AP Group Name AP Group Description                                                                     |
| Create New AP-Group         AP Group Name       Staff         AP Group Description       AP Group - Staff in Building2                                                                                                    |                                  | Students AP Group - Students in Building1 Detail Remove                                                |
| AP Group Name Steff AP Group Description AP Group - Staff in Building2                                                                                                    |                                  | Create New AP-Group                                                                                    |
| AP Group Description       AP Group - Staff in Building2                                                                                                    |                                  | AP Group Name Staff                                                                                    |
| Done                                                                                                    |                                  | AP Group Description AP Group - Staff in Building2                                                     |
| Done                                                                                                    |                                  |                                                                                                    |
| Tone                                                                                                    |                                  |                                                                                                    |
| Done                                                                                                    |                                  |                                                                                                    |
| 2 Done                                                                                                    |                                  |                                                                                                    |
| Done Internet                                                                                                    |                                  |                                                                                                    |
| 2 Done                                                                                                    |                                  |                                                                                                    |
| 2 Done                                                                                                    |                                  |                                                                                                    |
| 2 Done                                                                                                    |                                  |                                                                                                    |
| 2 Done                                                                                                    |                                  |                                                                                                    |
| 2 Done                                                                                                    |                                  |                                                                                                    |
| 2 Done                                                                                                    |                                  |                                                                                                    |
| 2 Done                                                                                                    |                                  |                                                                                                    |
|                                                                                                    | Done Done                        | Sternet                                                                                                |

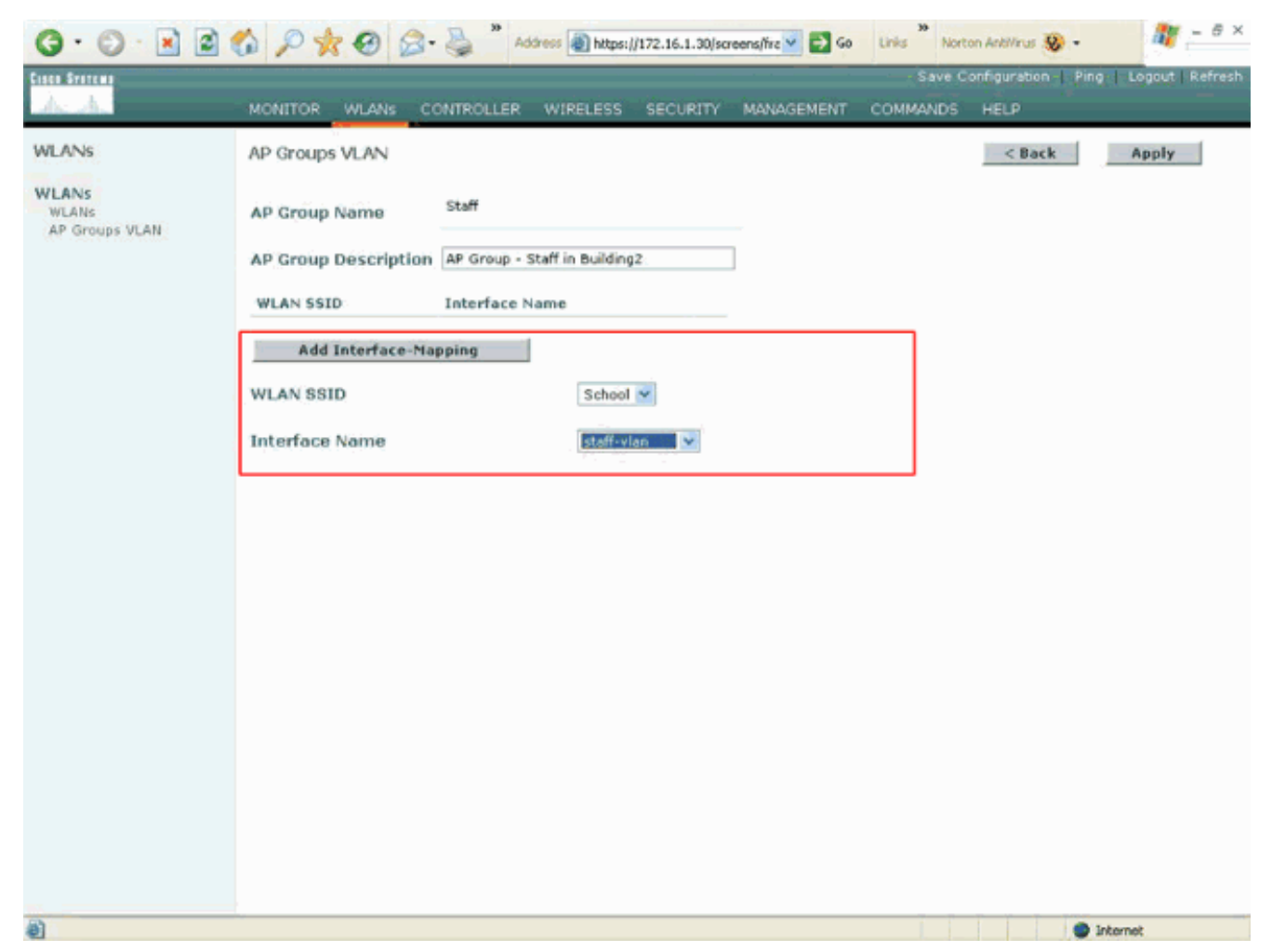

A partire da Wireless LAN Controller versione 4.1.181.0, i comandi per configurare i gruppi di access point con la CLI sono stati modificati. Nella versione 4.1.181.0, questi sono i comandi utilizzati per configurare un nuovo gruppo AP con la CLI:Per abilitare un gruppo di punti di accesso, utilizzare quanto segue:

config wlan apgroup add <apgroup name> <description>
Per eliminare un gruppo esistente, utilizzare quanto segue:

config wlan apgroup delete <apgroup name> Per aggiungere una descrizione al gruppo di punti di accesso, utilizzare quanto segue:

config wlan apgroup description <apgroup name> <description>
Per creare un nuovo mapping di gruppo AP/WLAN/interfaccia, usare questo comando:

config wlan apgroup interface-mapping add <apgroup name> <WLAN Id> <Interface Name>

#### Assegnare i LAP al gruppo di punti di accesso appropriato

L'operazione finale consiste nell'assegnare i LAP ai gruppi di punti di accesso appropriati. Ci sono cinque LAP nell'edificio 1 e cinque LAP nell'edificio 2. Assegnare i LAP nell'edificio 1 al gruppo Students AP e i LAP nell'edificio 2 al gruppo Staff AP.

A tale scopo, completare i seguenti passaggi:

- 1. Andare alla GUI del controller e scegliere **Wireless > Access Point > Tutti gli access point**.La pagina Tutti gli access point elenca i LAP attualmente registrati sul controller.
- 2. Per assegnare un LAP a un gruppo AP, fare clic sul collegamento Detail per il LAP.Nella

pagina Tutti gli access point > Dettagli per il LAP selezionato, scegliere il gruppo AP appropriato dal menu a discesa Nome gruppo AP

In questo esempio, uno dei LAP nell'edificio 1 viene assegnato al gruppo Students AP. Fare clic su **Apply** (Applica).**Nota:** per assegnare un gruppo AP a un LAP, usare questo comando dalla CLI del controller:

config ap group-name

 Ripetere i passaggi 1 e 2 per tutti i cinque LAP da associare al gruppo AP Studenti e per i cinque LAP da associare al gruppo AP Personale.Ecco le schermate di uno dei LAP mappati al gruppo AP Staff:

| 5. A.                                                        | MONITOR WLANS C                                                                                       | ONTROLLER WIRELESS SECURITY                                                            | MANAGEMENT COMM                              | ANDS HELP                                            |
|--------------------------------------------------------------|----------------------------------------------------------------------------------------------------|----------------------------------------------------------------------------------------|----------------------------------------------|------------------------------------------------------|
| ireless                                                      | All APs > Details                                                                                     |                                                                                        |                                              | < Back Apply                                         |
| Cess Points<br>All APs<br>802.11a Radios<br>802.11b/g Radios | General<br>AP Name<br>Ethernet MAC Address                                                            | ap:5b:fb:d0<br>00:0b:85:5b:fb:d0                                                       | S/W Version<br>Boot Version                  | 4.0.179.8                                            |
| esn<br>Rogue APs<br>Known Rogue APs<br>Rogue Clients         | Base Radio MAC<br>Regulatory Domain<br>AP IP Address                                                  | 00:0b:85:5b:fb:d0<br>80211bg: -A 80211a: -A<br>172.16.1.70                             | Inventory Informatio                         | AP1010                                               |
| Adhoc Rogues                                                 | AP Static IP                                                                                          | P           AP Static IP           172.16.1.70           Netmask           255.255.0.0 | AP VID<br>AP Serial Number<br>AP Entity Name | V01<br>WCN093801VV<br>Cisco AP                       |
| Network<br>Client Roaming<br>Voice<br>Video<br>802.11h       | AP ID                                                                                                 | Gateway 172.16.1.90                                                                    | AP Entity Description<br>AP Certificate Type | Cisco Wireless Access Point<br>Manufacture Installed |
| 02.11b/g<br>Network<br>Client Roaming<br>Voice<br>Video      | AP Mode<br>Operational Status<br>Port Number                                                          | Iocal V<br>REG<br>1                                                                    | REAP Mode supported                          | No                                                   |
| ountry<br>imers                                              | MFP Frame Validation                                                                                  | (Global MIP Disabled)                                                                  |                                              |                                                      |
|                                                              | Location<br>Primary Controller<br>Name<br>Secondary Controller<br>Name<br>Tertiary Controller<br>Name | Building1                                                                              |                                              |                                                      |
|                                                              | Statistics Timer                                                                                      | 180                                                                                    |                                              |                                                      |

Al completamento di questi passaggi, sono stati configurati due gruppi di punti di accesso denominati Staff e Studenti e sono stati mappati cinque LAP nell'edificio 1 agli studenti del gruppo di accesso e cinque LAP nell'edificio 2 al gruppo di accesso Staff. Ora, quando i client dell'edificio 1 si connettono alla WLAN usando la **scuola** SSID, vengono mappati agli studenti del gruppo AP e viene loro assegnato un indirizzo IP dall'ambito DHCP definito per l'interfaccia dinamica Student-VLAN. Analogamente, quando i client dell'edificio 2 si connettono alla WLAN usando la **scuola** SSID, vengono mappati al gruppo AP Staff e gli viene assegnato un indirizzo IP dall'ambito DHCP definito per l'interfaccia dinamica Staff-VLAN.

**Nota:** quando si configurano due controller per consentire agli access point di unirsi a essi e si definiscono gruppi di access point su di essi in modo che il client esegua il roaming da un gruppo di access point all'altro su controller diversi, gli SSID vengono mappati su interfacce diverse sui diversi gruppi di access point. I client non sono in grado di ricevere pacchetti multicast a causa dell'implementazione multicast corrente. La modalità multicast non funziona con nessuna funzionalità di override dell'interfaccia, che include gruppi AP, assegnazioni di VLAN dinamiche e così via.

# **Verifica**

Per verificare la configurazione, è possibile utilizzare il comando **show location summary**. Ecco un esempio.

(Cisco Controller) >**show location summary** 

Status..... enabled

Per i WLC con versione 4.1.181.0 o successive, usare questo comando per verificare la configurazione della VLAN del gruppo AP.

#### show wlan apgroups

Per verificare questa impostazione, in questo esempio viene mostrato ciò che accade quando un client viene associato a uno dei LAP nell'edificio 1. Quando il client arriva nell'edificio 1, viene associato a uno dei LAP nell'edificio 1 utilizzando la scuola SSID. Viene automaticamente mappato all'interfaccia dinamica Student-VLAN e gli viene assegnato un indirizzo IP dall'ambito definito per l'interfaccia Student-VLAN.

Quando un client si associa per la prima volta al LAP1 su un controller, questo applica i criteri di override della VLAN del gruppo AP come configurati. Quando il client esegue il roaming a un altro LAP sullo stesso controller, viene riapplicata la policy specificata dalla VLAN del gruppo AP LAP1. Durante una singola sessione, un client non modifica le VLAN quando effettua il roaming tra i punti di accesso di un singolo controller per garantire un roaming ottimale.

Quando si utilizza il roaming tra LAP associati a controller diversi, il sistema si comporta in base alle normali regole di roaming.

Quando un client viene associato a un punto di accesso sul secondo controller, viene eseguito il mapping del client all'interfaccia specificata dall'override. Se l'access point è un membro dello stesso gruppo di access point, si verifica un evento di mobilità di layer 2.

Se l'access point è membro di un gruppo di access point diverso, si verifica un evento di mobilità di layer 3. La VLAN viene usata per determinare l'evento di mobilità anziché l'interfaccia configurata della WLAN.

Per ulteriori informazioni sul roaming in una WLAN basata su WLC, fare riferimento alla sezione *Panoramica sulla mobilità* di <u>Configurazione dei gruppi di mobilità</u>.

# Risoluzione dei problemi

Èpossibile utilizzare questi comandi di debug per risolvere i problemi relativi alla configurazione.

 debug dot11 mobile enable: utilizzare questo comando per configurare il debug degli eventi mobili 802.11.

Se si esegue il test della mobilità, è possibile utilizzare anche i seguenti debug:

- debug mobility handoff enable: utilizzare questo comando per avviare il debug delle opzioni di mobilità.
- debug pem {packet/events}: utilizzare questo comando per configurare le opzioni di debug di

access policy manager.Immettere il **pacchetto** per configurare il debug degli eventi di Policy Manager.Immettere **gli eventi** per configurare il debug della macchina a stati di Policy Manager.

# Informazioni correlate

- Implementazione dei Cisco Wireless LAN Controller serie 440X
- Guida alla configurazione di Cisco Wireless LAN Controller, versione 4.1
- Pagina di supporto wireless
- Documentazione e supporto tecnico Cisco Systems